## Sådan aktiverer du oplæsningsfunktionen i et forløb

For at installere et FrontRead-forløb til at indeholde oplæsningsfunktion, skal du gøre følgende:

- 1. Gå ind på FrontRead Administration
- 2. Indtast dit brugernavn og din kode.
- 3. Gå ind på det hold, eleven, du vil tildele oplæsningsfunktion, går på.
- 4. Klik på "Menu" ud for den givne elevs navn og vælg "Rediger"

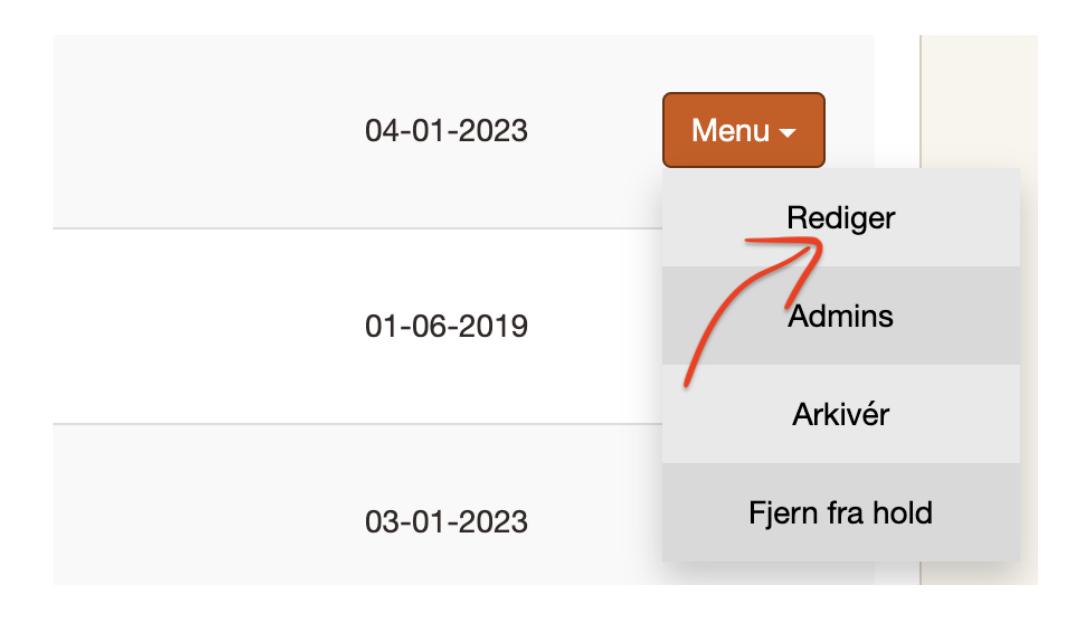

- 5. Du er nu inde på elevsiden. Hvis du scroller ned kommer du til en overskrift, der hedder "Tilpas forløb til:".
- 6. Sæt nu flueben i boksen ud for "Tekst til tale".

| Tilpas forløb til:                           |   |                                                                                                    |
|----------------------------------------------|---|----------------------------------------------------------------------------------------------------|
| - ordblinde og elever med læsevanskeligheder |   |                                                                                                    |
| Åbent forløb                                 |   | Læsetræning er ikke obligatorisk: F4 Læseøvelser behøver ikke at blive udført for at fortsætte forløbet. |
| Tekst til tale                               | ✓ | Denne funktion giver eleven mulighed for at få teksterne i FrontRead læst højt.                          |

- 7. Klik "OK".
- 8. Eleven har nu fået oplæsningsfunktion til sit forløb.